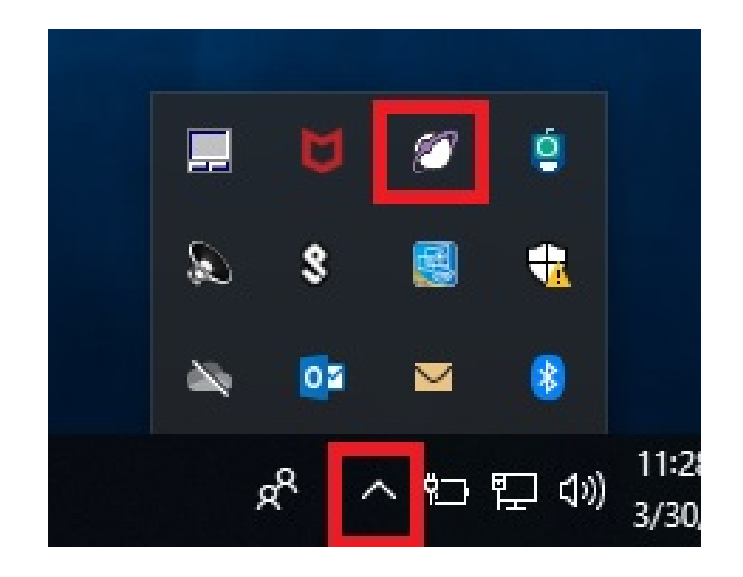

STEP 1: Select the white globe in the hidden icons window This icon represents AtHoc

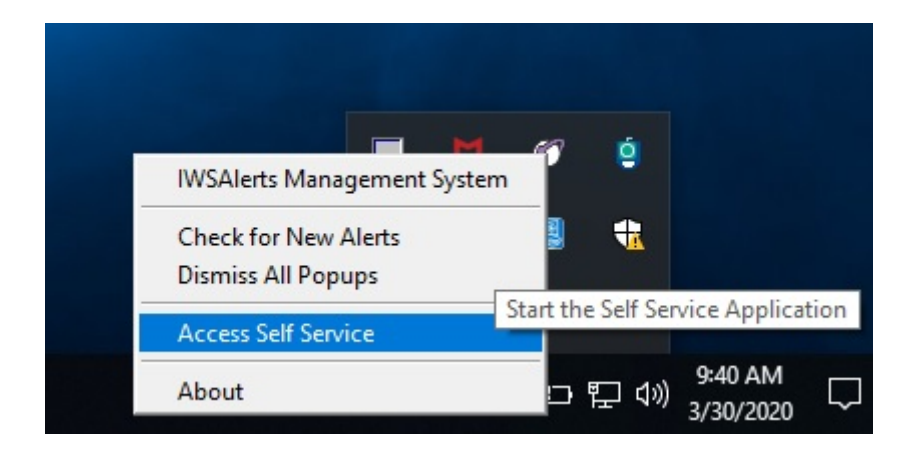

STEP 2: Select "Access Self Service"

This link will direct you to the AtHoc website

| BlackBerry AtHoc    | Inbox My Profile <select< th=""><th></th><th></th><th>MCAS IWAK</th><th>KUNI 🔻 🕄</th><th>-</th></select<> |        |                     | MCAS IWAK      | KUNI 🔻 🕄         | -                             |
|---------------------|----------------------------------------------------------------------------------------------------|--------|---------------------|----------------|------------------|-------------------------------|
| Home                |                                                                                                    |        |                     |                |                  |                               |
| Inbox               |                                                                                                    |        |                     |                | 0                | lpdated<br>)3/30/2020 09:42:2 |
|                     |                                                                                                    | O Adva | aced                |                |                  |                               |
| Showing 1 - 20 of 4 | 83 items                                                                                                  |        | 1000                |                |                  |                               |
| Severity            | Title                                                                                                    | Status | Updated             | Туре           | Published By     |                               |
| 1 Informational     | Local Wind Warning Extension                                                                              | ENDED  | 03/29/2020 12:43:45 | Meteorological | CHINA KEPPLER    | ,                             |
| 1 Informational     | Local Wind Warning                                                                                        | ENDED  | 03/29/2020 07:17:33 | Meteorological | CHINA KEPPLER    |                               |
| 1 Informational     | Health Protection Condition (HPCON) Charli                                                                | ENDED  | 03/27/2020 18:34:47 | Security       | TIM.MORELLO      | 0                             |
| i Informational     | Local Wind Warning                                                                                        | ENDED  | 03/27/2020 07:59:48 | Meteorological | RICHARD<br>DARBY |                               |
| i Informational     | MCAS Iwakuni Thunderstorm Watch                                                                           | ENDED  | 03/27/2020 07:16:19 | Meteorological | RICHARD<br>DARBY |                               |
| 1 Informational     | MCAS Iwakuni Thunderstorm Watch                                                                           | ENDED  | 03/07/2020 19:54:29 | Meteorological | 1530346621       |                               |
| Informational       | Test Alert Notification                                                                                   | ENDED  | 03/05/2020 10:01:04 | Other          | 1079181087       |                               |

STEP 3: Select "My Profile"

| n BlackBerry AtHoc  | Inbox My Profile    |                             | MCAS FUTEN              | MA - 0                       | •                |
|---------------------|---------------------|-----------------------------|-------------------------|------------------------------|------------------|
| Home / My Profile   |                     |                             |                         |                              |                  |
| My Profile          |                     |                             |                         | Move to Organization         | Edit             |
| ✓ Basic Information |                     | $\checkmark$ Mobile and Des | sktop                   | Å                            |                  |
| Username            | 1079181087          | Desktop App                 | Active                  | Λ                            |                  |
| First Name          |                     | Mobile App                  | Active (2)              |                              |                  |
| Last Name           |                     |                             |                         | 11                           |                  |
| Display Name        |                     |                             |                         |                              |                  |
| Mapping ID          | 1079181087          |                             |                         | ጎሰ                           |                  |
| Created On          | 09/28/2013 05:33:56 |                             |                         |                              |                  |
| City Of Residence   | -                   |                             |                         |                              |                  |
| Work Location       | -                   |                             |                         |                              |                  |
| Platoon Code        | -                   |                             |                         |                              |                  |
| Company Code        | -                   |                             |                         | Ц                            |                  |
| MCAS FUTENMA        | /                   |                             | If other than MCAS Iwak | uni, select the Move to Orga | nization button. |

STEP 4: Check associated organization

If associated with MCAS Iwakuni, proceed to Step 5 on slide #8

| BlackBerry AtHoc Inbox My Profile        | MCAS FUTENMA 🔻 | 8  | •        |
|------------------------------------------|----------------|----|----------|
| Home / My Profile / Move to Organization |                |    |          |
| Move to Organization                     |                | Ca | oncel OK |
| Select an organization from the list.    |                |    |          |
|                                          |                |    |          |
| Camp Schwab                              |                |    | ^        |
| Camp Smith                               |                |    |          |
| CATC Camp Fuji                           |                |    |          |
| MCAS Iwakuni                             |                |    |          |
| MCB Hawaii                               |                |    | ~        |

| SlackBerry AtHoc Inbox My Profile        |                                                        | -      |
|------------------------------------------|--------------------------------------------------------|--------|
| Home / My Profile / Move to Organization |                                                        |        |
| Move to Organization o                   |                                                        | Cancel |
| Select an organization from the list.    |                                                        |        |
|                                          |                                                        |        |
| Camp Schwab                              |                                                        | ^      |
| Camp Smith                               |                                                        |        |
| CATC Camp Fuji                           |                                                        |        |
| MCAS lwakuni                             |                                                        |        |
| MCB Hawaii                               | Move from MCAS Futenma to MCAS Iwakuni.                | ~      |
|                                          | Your profile data will move into the new organization. |        |
|                                          | Cancel                                                 |        |
|                                          |                                                        |        |

STEP 4b: Select continue button

| 💋 BlackBerry AtHoc            | Inbox My Profile                             |                              | MCAS IWAKU |                      | -    |
|-------------------------------|----------------------------------------------|------------------------------|------------|----------------------|------|
| Home / My Profile             |                                              |                              |            |                      |      |
| My Profile                    |                                              |                              | Ν          | Nove to Organization | Edit |
| Success<br>You have successfu | lly moved from MCAS Futenma to MCAS Iwakuni. |                              |            |                      | ×    |
| ✓ Basic Information           |                                              | $\checkmark$ Mobile and Desk | top        |                      |      |
| Username                      | 1079181087                                   | Desktop App                  | Active     |                      |      |
| First Name                    |                                              | Mobile App                   | Active (2) |                      |      |
| Last Name                     |                                              |                              |            |                      |      |
| Display Name                  |                                              |                              |            |                      |      |
| Mapping ID                    | 1079181087                                   |                              |            |                      |      |
| Created On                    | 09/28/2013 05:33:56                          |                              |            |                      |      |
| MCAS IWAKUNI                  | /Station/OPS (Airfield Operations)/          |                              |            |                      |      |
| Foreign Languages             | -                                            |                              |            |                      |      |

STEP 4c: Confirm organizational change

| BlackBerry AtHoc Ink | Dox My Profile                      |                                | MCAS IWAKUNI 🔻 😮     | -      |
|----------------------|-------------------------------------|--------------------------------|----------------------|--------|
| Home / My Profile    |                                     |                                |                      |        |
| My Profile           |                                     |                                | Move to Organization | Edit   |
| ✓ Basic Information  |                                     | $\checkmark$ Mobile and Deskto | p                    | Select |
| Username             | 1079181087                          | Desktop App                    | Active               |        |
| First Name           |                                     | Mobile App                     | Active (2)           |        |
| Last Name            |                                     |                                |                      |        |
| Display Name         |                                     |                                |                      |        |
| Mapping ID           | 1079181087                          |                                |                      |        |
| Created On           | 09/28/2013 05:33:56                 |                                |                      |        |
| MCAS IWAKUNI         | /Station/OPS (Airfield Operations)/ |                                |                      |        |
| Foreign Languages    | -                                   |                                |                      |        |

| BlackBerry AtHoc         | Inbox My Profile                                  |                                             |
|--------------------------|---------------------------------------------------|---------------------------------------------|
| Home / My Profile        |                                                   |                                             |
| My Profile               |                                                   | Cancel Save                                 |
| $\sim$ Basic Information |                                                   | ✓ Mobile and Desktop                        |
| Username *               | ×                                                 | Desktop App Active                          |
| First Name               |                                                   | Mobile App Active (2)                       |
| Last Name                |                                                   |                                             |
| Display Name             |                                                   |                                             |
| Mapping ID               |                                                   |                                             |
| Created On               | 09/28/2013 05:33:56                               |                                             |
| MCAS IWAKUNI *           | /H&HS/OPS (Operations Department), Select         | Select to update assigned unit/organization |
| Foreign Languages        | None   Select all the foreign languages you speak |                                             |
| Rotation Date            | from the list provided.                           | Update if applicable                        |

STEP 5a: Update assigned unit and foreign languages (if fluent)

DO NOT EDIT: Username (DOD ID #), F Name, L Name, Display Name, or Mapping ID

| 💋 BlackBerry AtHoc         | Inbox My Profile                                                                                                    |                                                                                                    |
|----------------------------|----------------------------------------------------------------------------------------------------|----------------------------------------------------------------------------------------------------|
| Rotation Date              |                                                                                                    | <update rtd<="" th=""></update>                                                                                                    |
|                            | Enter projected departure date                                                                                                    |                                                                                                    |
| EOC Staff                  | Yes                                                                                                    |                                                                                                    |
| IPWG Member                |                                                                                                    |                                                                                                    |
|                            |                                                                                                    |                                                                                                    |
| Emergency Essential        | Civilian Employee                                                                                                    | <select dropdown="" from="" menu<="" th="" the=""></select>                                                                          |
| Personnel *                | Please select your designated Emergency<br>Essential status.                                                                                                    |                                                                                                    |
| Temporary work<br>location | Type an address, city, ZIP Code or<br>latitude, longitude                                                                                                    |                                                                                                    |
|                            | No address found                                                                                                    |                                                                                                    |
| User ID                    | 2091826                                                                                                    |                                                                                                    |
| Numbers                    |                                                                                                    |                                                                                                    |
| Phone - Work               | • • ext                                                                                                    | <update add="" th="" work<=""></update>                                                                                              |
|                            | NO DSN! Okinawa: 0118198+3 digit Base<br>code + last 4 digits. lwakuni:253 prefixes -<br>0118182779+last 4 digits / 255 prefixes -<br>0118182794+last 4 digits. ROK:<br>011825033+last 6 digits). US #s: no chg | phone number by<br>selecting the Japanese<br>flag then input phone<br>number<br>255 prefix: 0827-94-xxxx<br>253 prefix: 0827-79-xxxx |

STEP 5b: Update information following the instructions

| 8 BlackBerry AtHoc | Inbox My Profile                                                                                                    | MCAS IWAKUNI 👻 😗 👻                                                                                                    |
|--------------------|----------------------------------------------------------------------------------------------------|----------------------------------------------------------------------------------------------------|
| Numbers            |                                                                                                    | Select the Japanese flag                                                                                                    |
| Phone - Work       | • 0827-79-<br>ext<br>To convert DSN: US-commercial # (NOT<br>DSN). ROK-"+82" then 5033 + last six digits<br>of DSN. Japan-"+81" then numbers<br>applicable for location (hold cursor over box                                                                          | 253 Prefix 0827-79-xxxx<br>255 Prefix 0827-94-xxxx                                                                                       |
| Phone - Home       | for instructions at JP installations)<br>• • 080-<br>To convert DSN: US-commercial # (NOT<br>DSN). ROK-"+82" then 5033 + last six digits<br>of DSN. Japan-"+81" then numbers<br>applicable for location (hold cursor over box<br>for instructions at JP installations) |                                                                                                    |
| Phone - Mobile     | • • 080-<br>Enter the number according to local US,<br>Japan or ROK location for your mobile<br>phone. (JAPAN: "+81" / ROK: "+82" - BOTH:<br>then drop the first zero and enter remaining<br>mobile # digits)                                                          | Select the appropriate country flag<br>USA: Enter your 10 digit number (xxx-xxx-xxxx)<br>JPN: Enter your 11 digit number (xxx-xxxx-xxxx) |
| Text Messaging     | • • 080-<br>Enter the number according to local US,<br>Japan or ROK location for your mobile<br>phone. (JAPAN: "+81" / ROK: "+82" - BOTH:                                                                                                    |                                                                                                    |

STEP 5c: Continue updating information following the instructions

| ntern StackBerry AtHoc | Inbox My Profile                                          | MCAS IWAKUNI 👻 😮 👻                |
|------------------------|-----------------------------------------------------------|-----------------------------------|
|                        |                                                           |                                   |
| Online addresses       |                                                           |                                   |
| Email - Work           |                                                           |                                   |
| Email - Personal       |                                                           | Add email addresses               |
| Email - Personal #2    |                                                           |                                   |
| Physical addresses     |                                                           |                                   |
| Home Address           | Type an address, city, ZIP Code or<br>latitude, longitude |                                   |
|                        | No address found                                          |                                   |
| Work Address           | Type an address, city, ZIP Code or<br>latitude, longitude |                                   |
|                        | No address found                                          |                                   |
| Housing Location *     | YAMATE -                                                  | Select neighborhood from dropdown |
|                        | Select your neighborhood from the dropdown menu.          |                                   |
|                        |                                                           |                                   |

Advanced Information

STEP 5d: Continue updating information following the instructions

| BlackBerry AtHoc          | Inbox My Profile                           |                                | MCAS IWAKUNI 👻 😮 | <b>•</b>                                |
|---------------------------|--------------------------------------------|--------------------------------|------------------|-----------------------------------------|
| Home / My Profile         |                                            |                                |                  |                                         |
| My Profile                |                                            |                                |                  | Cancel                                  |
| $m{ u}$ Basic Information |                                            | $\checkmark$ Mobile and Deskto | р                | Select save<br>after all<br>information |
| Username *                | 1079181087                                 | Desktop App                    | Active           | is updated                              |
| First Name                |                                            | Mobile App                     | Active (2)       |                                         |
| Last Name                 |                                            |                                |                  |                                         |
| Display Name              |                                            |                                |                  |                                         |
| Mapping ID                | 1079181087                                 |                                |                  |                                         |
| Created On                | 09/28/2013 05:33:56                        |                                |                  |                                         |
| MCAS IWAKUNI *            | /Station/OPS (Airfield Operations)/ Select |                                |                  |                                         |